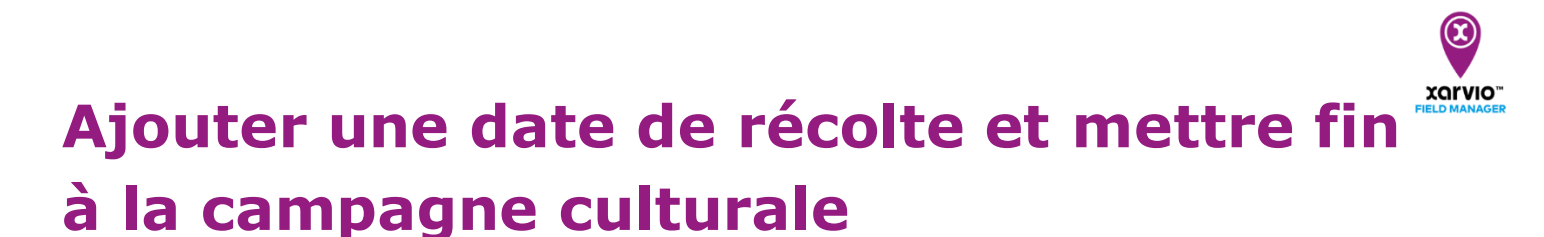

Une fois votre récolte effectuée, vous pouvez mettre fin à la campagne culturale sur xarvio FIELD MANAGER en y renseignant la date de récolte. Lorsque la date de récolte est atteinte, l'outil mettra automatiquement fin à la campagne culturale et la parcelle sera à nouveau vide et considérée comme « non attribuée ».

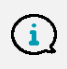

Veuillez noter qu'il n'est pas possible d'attribuer une nouvelle culture sur une parcelle si la précédente culture n'a pas été récoltée (fermée).

Il existe 2 possibilités pour récolter vos cultures :

 Allez dans la section Statut, puis cliquez sur la parcelle que vous souhaitez récolter (à gauche de votre écran) et cliquez sur Récolter.

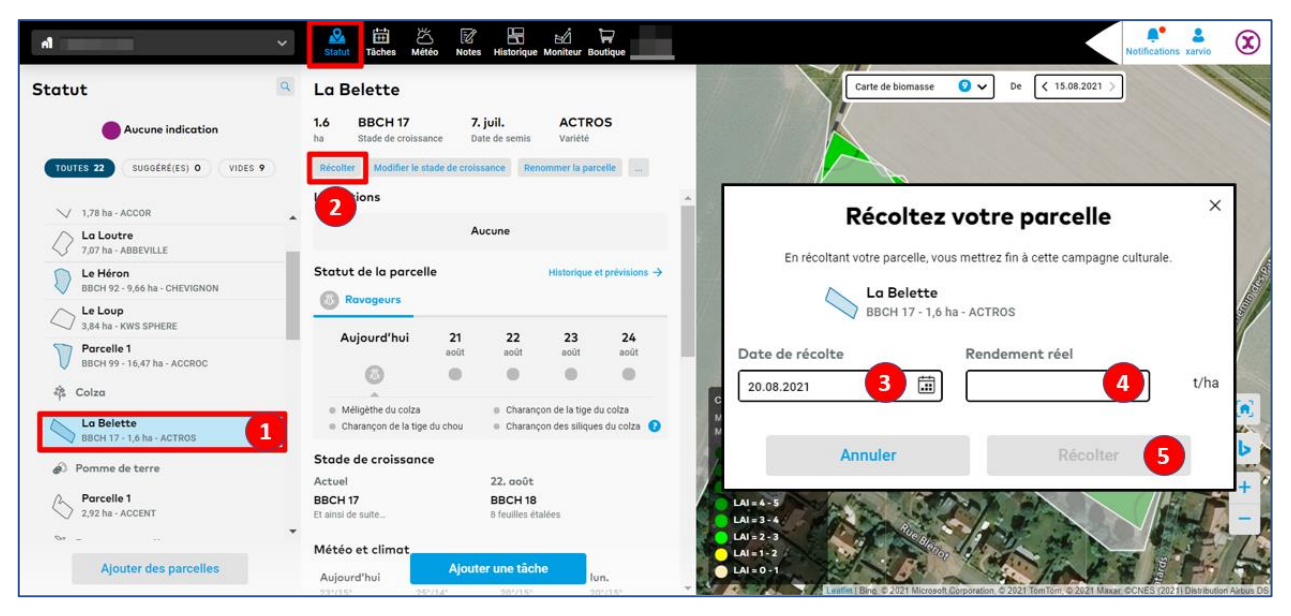

- 1. Sélectionnez la parcelle pour laquelle vous souhaitez renseigner les détails de la récolte.
- 2. Cliquez sur Récolter.
- 3. Renseignez la date de récolte.
- 4. Indiquez le rendement réalisé.
- 5. Cliquez sur **Récolter** pour clore la campagne culturale de cette parcelle.

• Vous pouvez aussi vous rendre sur la section **Historique** et cliquer sur la frise de la parcelle dont vous voulez clore la **campagne culturale**.

| A                                                              | Statut Täches Météo Notes Historique | Moniteur Boutique                     | Notifications xarvio                      |
|----------------------------------------------------------------|--------------------------------------|---------------------------------------|-------------------------------------------|
| Historique de la parcelle 🔍 🔍                                  | Aperçu de la campagne ag             | ricole                                |                                           |
|                                                                |                                      | Exporter tous les rapports de campage | ne agricole Ajouter une campagne agricole |
| TOUTES 22 ACTIVE 11 NON ACTIVE 11                              | 2020                                 | 2021<br>Aujourd'hui                   | 2022                                      |
| AFT field<br>Blé tendre d'hiver - BBCH 99 - 7,49 ha - ACCOLADE | 🕴 <b>Blé ter</b><br>ACCO             | ndre d'hiver 7.5 t/ha                 | A                                         |
| Field 1<br>Betterave sucrière - 11,65 ha - ATHENEA             |                                      | Betterave sucrière                    | 80 t/ha                                   |
| Field 1<br>Betterave sucrière - 1,72 ha - ATHENEA              |                                      | Betterave sucrière                    | 80 t/ha                                   |
| L'Éléphant<br>Maïs - 1,72 ha - AADRANO                         |                                      | Maïs<br>AADRANO                       | 85 q/ha                                   |
| Colza - BBCH 17 - 1,6 ha - ACTROS                              | ACAPULCO                             | 3 t/h: 🏘 Colza                        | 3 t/ha                                    |
| 2,68 ha                                                        | Orge d'h<br>ABOND/                   | iver 6.5 t/ha                         |                                           |
| CON La Brebis<br>Blé tendre d'hiver - 1,78 ha - ACCOR          | Bié ter<br>Acco                      | ndre d'hiver 7.5 t/h a                |                                           |
| Blé tendre d'hiver - 7,07 ha - ABBEVILLE                       | 🕴 <mark>Bléter</mark><br>Abber       | ndre d'hiver 7.5 t/ha                 |                                           |
| La Mouette<br>12,33 ha                                         | AXEL                                 | ut vert 12 t/ha                       |                                           |
| La Tortue<br>4,97 ha                                           | A Harica                             | ot vert 12 t/ha                       |                                           |

• L'écran suivant s'affichera comme ci-dessous,

| Al Contraction of the second second s | ∽ ⊘<br>Stat        | ⊔ ∰ ∂<br>ut Tâches M | خ<br>étéo Notes                         | Historique           | iteur Boutique       | 2                   |                     |                    | K                   | Notifications xa     | arvio               |
|----------------------------------------------------------------------------------------------------|--------------------|----------------------|-----------------------------------------|----------------------|----------------------|---------------------|---------------------|--------------------|---------------------|----------------------|---------------------|
| ← La Belette                                                                                                    | Télécharger le rap | port de la campagi   | ne agricole                             | jouter une tâche     | Télécharger          | r de nouvelles c    | artes Réc           | olter 1            | r Sup               | primer la campa      | gne de culture      |
| <b>mai juin juil. août</b><br>2021 2021 2021 2021                                                                                                    | <b>sept.</b> 2021  | oct. no<br>2021 202  | v. déc<br>21 2021                       | <b>janv.</b><br>2022 | <b>févr.</b><br>2022 | <b>mars</b><br>2022 | <b>avr.</b><br>2022 | <b>mai</b><br>2022 | <b>juin</b><br>2022 | <b>juil.</b><br>2022 | <b>août</b><br>2022 |
| Cotra Cotra Récoltez votre parcelle<br>En récoltant votre parcelle, vous mettrez fin à cette campagne culturale.                                                                                                    |                    |                      |                                         |                      |                      |                     |                     |                    |                     | >                    |                     |
| Données de la campagne culturale                                                                                                    |                    |                      | Lo Belette<br>BBCH 17 - 1,6 ha - ACTROS |                      |                      |                     |                     |                    |                     |                      |                     |
| ACTROS Semé Travail                                                                                                    | du sol Date        | de récolte de        | Date de                                 | récolte              | 2 🗐                  | Rendemer            | nt réel             | 3                  | t/ha                |                      |                     |
|                                                                                                    |                    |                      |                                         | Annul                | er                   |                     | Récol               | ter 4              |                     |                      |                     |
|                                                                                                    |                    |                      |                                         |                      |                      |                     |                     |                    |                     | _                    |                     |

- 1. Cliquez sur **Récolter**.
- 2. Renseignez la **date de récolte**.
- 3. Indiquez le **rendement réalisé**.
- 4. Cliquez sur **Récolter** pour clore la campagne culturale de cette parcelle.

## Récolter sur plusieurs parcelles

Si vous souhaitez récolter votre culture sur **plusieurs parcelles** à la fois, vous pouvez cocher les différentes parcelles qui vous intéressent.

• Allez dans la section **Statut**, puis sélectionnez les parcelles souhaitées.

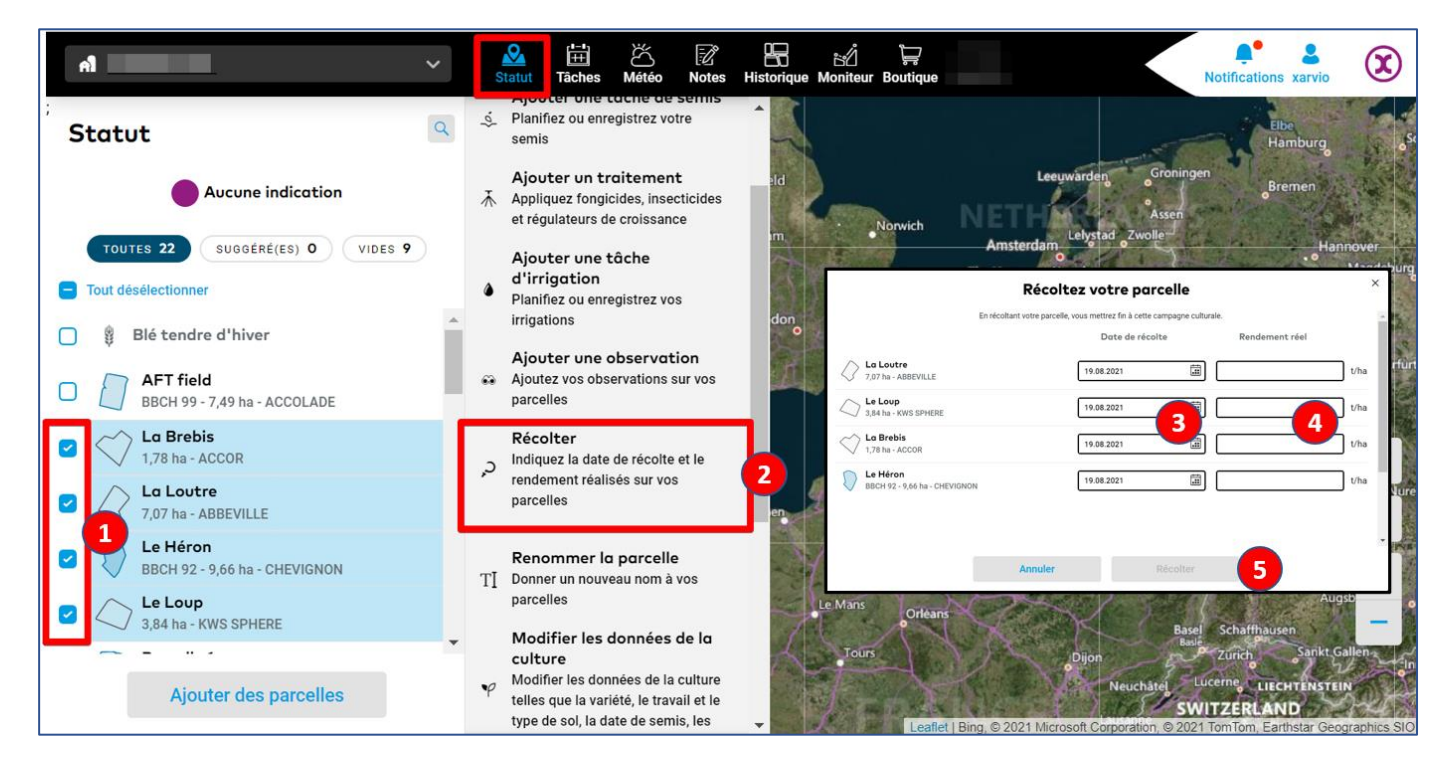

1. Passez votre curseur sur la partie gauche de la liste des parcelles, et **cochez les parcelles** que vous souhaitez inclure.

- 2. Cliquez sur **Récolter** dans le menu déroulant qui apparaitra sur la droite.
- 3. Renseignez la **date de récolte**.
- 4. Indiquez le **rendement réalisé**.
- 5. Cliquez sur Récolter pour clore la campagne culturale des parcelles sélectionnées.

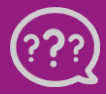

Avez-vous des questions ? Nous sommes à votre écoute ! Téléphone: 0 805 10 24 18 Email: <u>france@xarvio.info</u> © 2021